Revised: 6/25/15 | Page 1 of 4

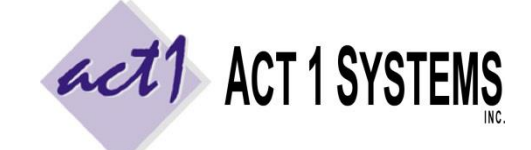

ACT 1 "PC System" Support Document (818) 347-6400 | www.act1systems.com

The steps to install "S" file software patches for the ACT 1 PC System software are below. It is **vital** that you promptly install these updates to ensure your company's business decisions can benefit from the most current ACT 1 software.

#### Step 1 – Backup

Back up the MKTN folder prior to performing "S" file software patch updates. **All of your user's critical saved work is stored in the MKTN folder**, including station lists (lineups), saved custom settings and groupings and saved reports. The entire MKTN folder (~3 GB or less) can easily fit on a USB flash drive.

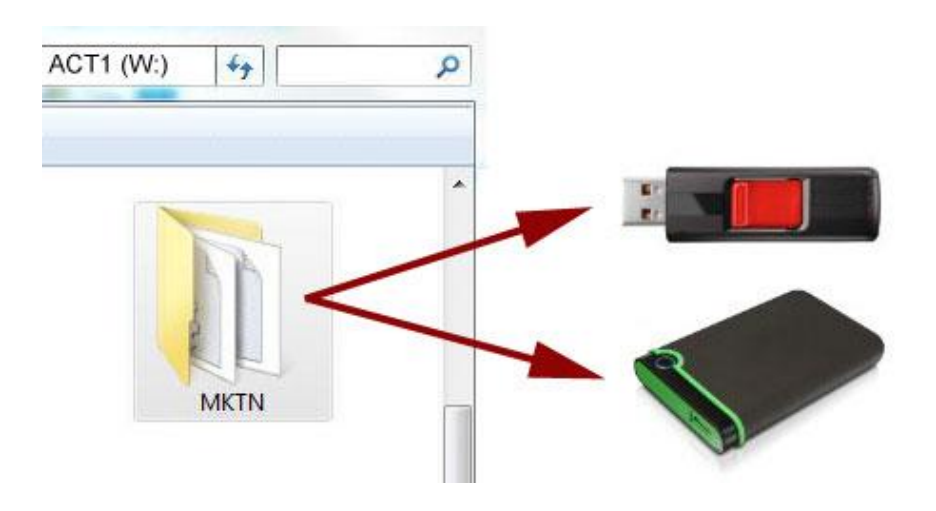

### Step 2 – Mailto Settings

Launch the **Site Manager**, located at Start > Programs > ACT 1 Systems, or \MKTN\APP\Manager.exe

Click the **System** tab and confirm your **Email client (mailto) supported** setting. In step 8 below, an "Email confirmation" will automatically be generated. This setting determines how.

The default setting is **Yes**, which will launch your default email program (such as Outlook). Set this to **No** if you are unable (or don't want) to assign a default email client, such as on a server setup. A **No** setting will create a text file of the confirmation (which you can transfer to a computer that has email capabilities) rather than opening an email client.

| System 🏾                                                                                                    | Users                                                                       | <u></u>                    | Ins                                                                                                    | tall/Remove |
|----------------------------------------------------------------------------------------------------|-----------------------------------------------------------------------------|----------------------------|----------------------------------------------------------------------------------------------------|-------------|
|                                                                                                    | System Directory:                                                           |                            | 8                                                                                                    |             |
| at 1.                                                                                                    | W:\MKTN                                                                     |                            |                                                                                                    |             |
|                                                                                                    | Company:                                                                    |                            |                                                                                                    |             |
| Version X.X                                                                                                    | ACT 1 Systems, Inc.                                                         |                            |                                                                                                    |             |
| ID: ACT.WH                                                                                                    | Radio Data directory:                                                       |                            |                                                                                                    |             |
|                                                                                                    | W:\MKTN\RADDATA                                                             |                            |                                                                                                    |             |
| Advanced 👻                                                                                                    | Lineup directory:                                                           |                            |                                                                                                    |             |
|                                                                                                    | W:\MKTN\LINEUP                                                              |                            |                                                                                                    |             |
| System Setup Options                                                                                                    |                                                                             |                            |                                                                                                    |             |
| Option                                                                                                    | Choice Description:                                                         |                            |                                                                                                    | on:         |
| Show document name in footing<br>Show user name in footing<br>Default Geography<br>Default Lineup Sort<br>Enforce restricted dayparts<br>Station data service<br>Swap primary format field<br>Install Public Lineups with Date<br>Use custom station home metros<br>EMail client (mailto) supported | No*<br>No*<br>DMA*<br>Date<br>No*<br>none/other<br>Yes<br>No*<br>Yes<br>Yes | <b>ភ</b> ភ ភ ភ ភ ភ ភ ភ ភ ភ | Allow the EMail<br>confirmation feature to us<br>the "mailto" protocol to<br>send email using the<br>workstation email client.<br>(* system default) |             |
| Welcome, ACT 1 Administ                                                                                                    | trator                                                                      |                            |                                                                                                    | Help        |
|                                                                                                    | OK                                                                          |                            | ov. 1                                                                                                    |             |

Revised: 6/25/15 | Page 2 of 4

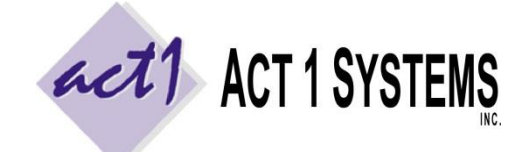

ACT 1 "PC System" Support Document (818) 347-6400 | <u>www.act1systems.com</u>

### Step 3 – No Active Users

While still in **Site Manager**, click the **Users** tab, click the **User Report** button and select the **Active Users** option. Make sure <u>no</u> users are accessing ACT 1 programs while you perform the update (you should only see the one "SiteMgr" session that you are running right now). If any other ACT 1 programs are running, contact the users and have them exit all applications before proceeding.

Close the User Activity Monitor window, but stay in Site Manager.

### Step 4 – Download

- 1. While still in Site Manager, click the Install/Remove tab.
- Click the "Check for Updates" button.
- A new window will appear. Leave the software patch file checked, and leave "automatically install" checked. Click the "Download" button.
- As the software patch is downloaded, it will display a download status. Wait until it is "100% Done."
- Click the "Close" button when the "Download Complete" text appears.

This download window will then close. Proceed to the next step to install the software patch.

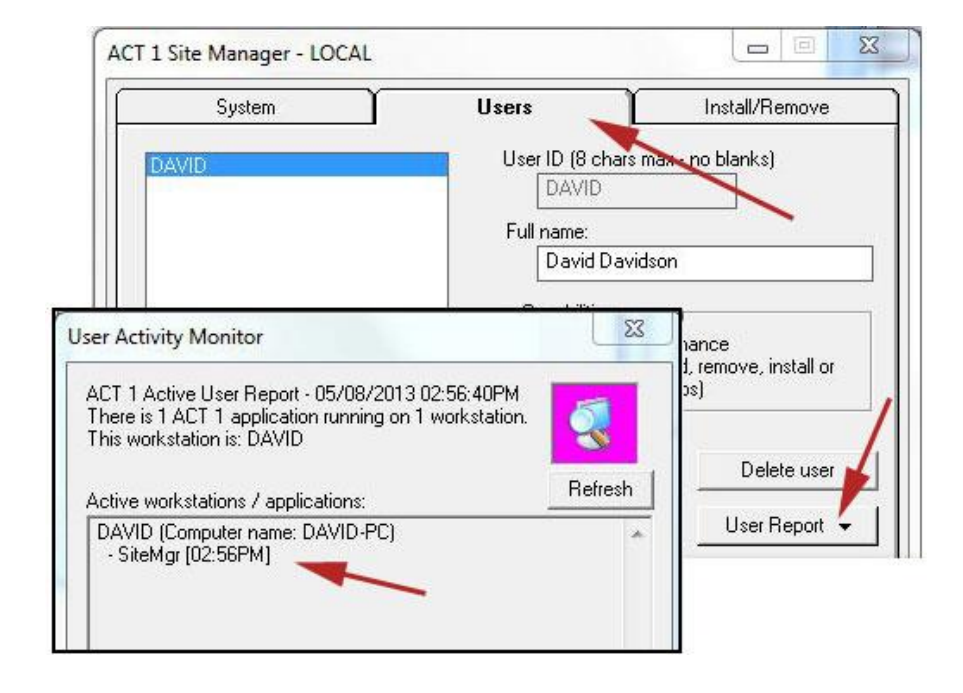

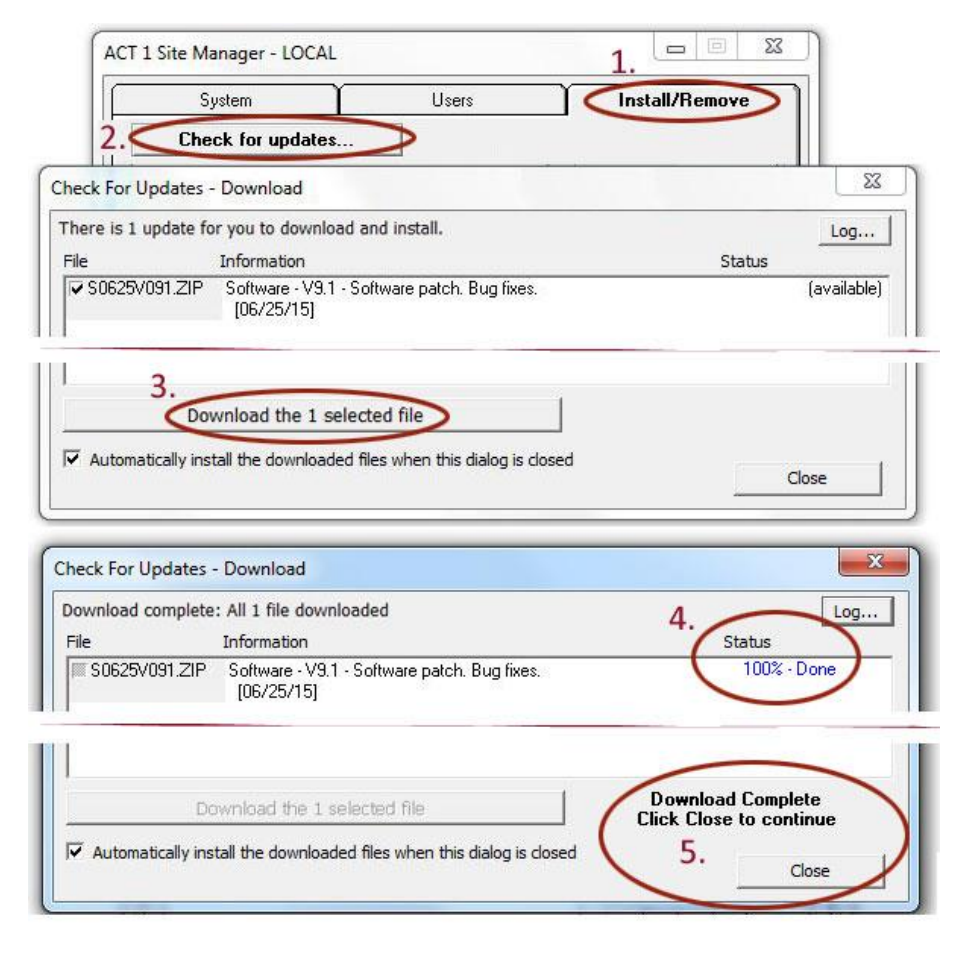

Revised: 6/25/15 | Page 3 of 4

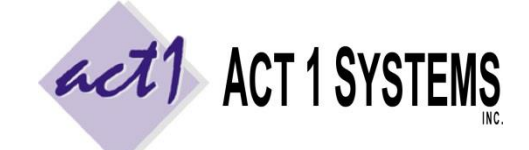

ACT 1 "PC System" Support Document (818) 347-6400 | www.act1systems.com

### Step 5 – Proceed/Next

On the next two screens, click the **Proceed** button and then the **Next** button to continue with the installation process.

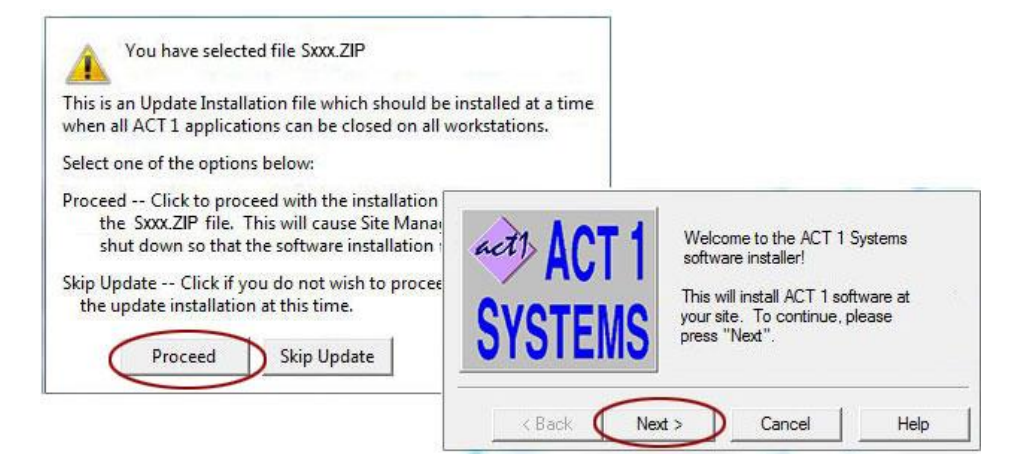

#### **Step 6 – Confirm Location**

On the following screen, confirm that the path is correct and click the **Finish** button.

Do not perform this update through a WAN or VPN or shared drive. Use a "remote session" to connect to the server directly, or map a real drive letter to a server on the same LAN as you (don't use UNC syntax).

### Step 7 – Finish the Install

On the next two screens, click the **Close** button and then the **Yes** button to finish and delete the **S** file (you've now finished installing it).

Note: At this point, your default email client should launch <u>or</u> Notepad should launch. If neither happens, you'll need to go back to Step 3, and set it to **No**. Then, while still in **Site Manager**, click the **Install/Remove** tab and click the **Email confirmation** button and proceed to the next step.

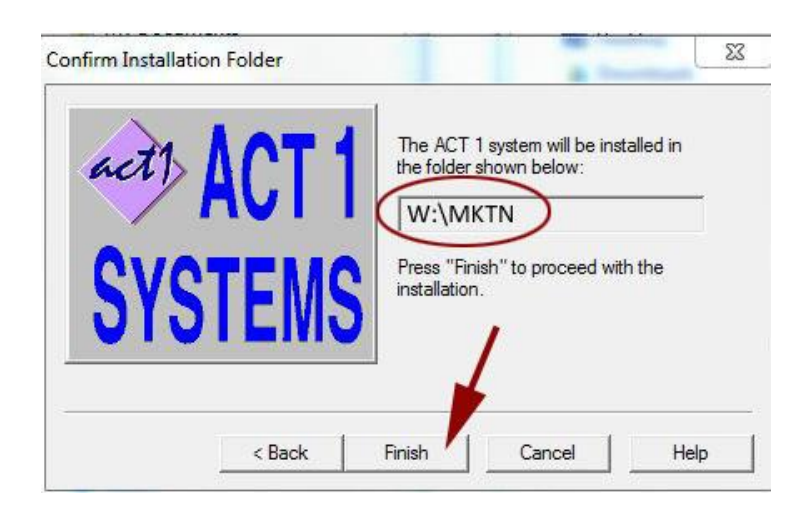

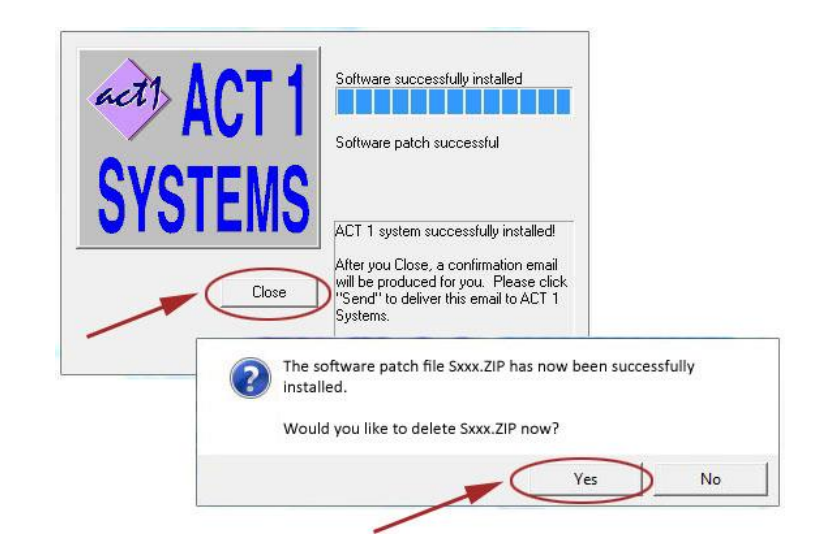

Revised: 6/25/15 | Page 4 of 4

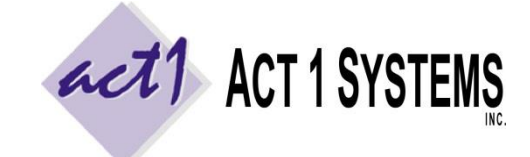

ACT 1 "PC System" Support Document (818) 347-6400 | www.act1systems.com

### **Step 8 – Confirmation**

If you set **Yes** in Step 3, your default email client will launch; click **Send** to transmit the confirmation.

If you set **No** in Step 3 (i.e., you do not have an email client available), an email confirmation file will be created at ...\MKTN\CONFIRM.TXT instead; and your Notepad application should automatically launch displaying its contents. Send the contents of that file (as attachment or copy & paste) to act1support@act1systems.com

Email confirmations are extremely important for us to verify that you have everything installed correctly.

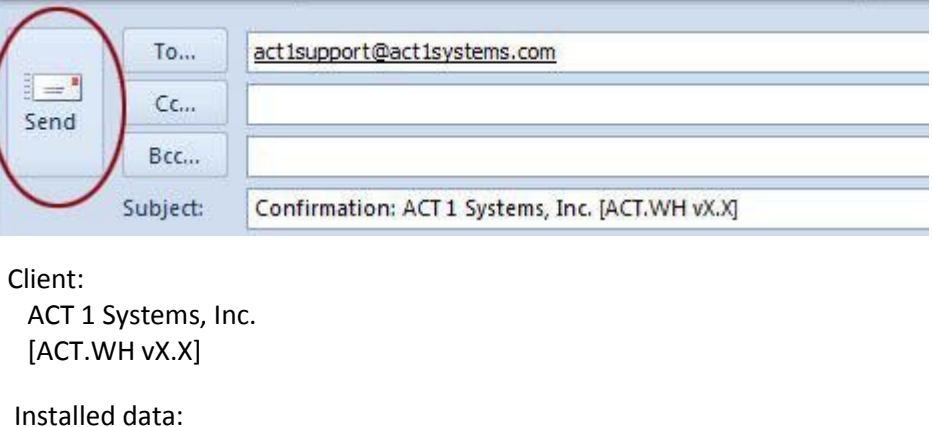

Spring 2014 Nielsen Audio Nationwide [ 210 files]

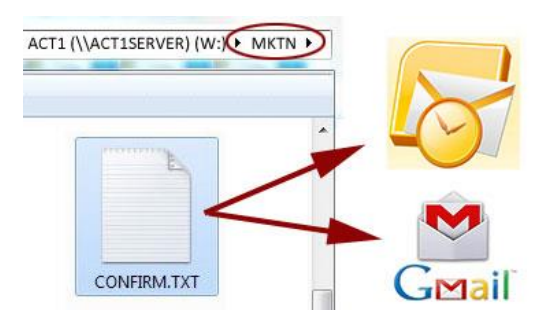